## 「イロドリンク」の登録について

下のQRコードからスマートフォンアプリ「イロドリンク」をダウンロード、インストールしてください。 スマートフォンを使用されていない方は、携帯電話等のメールに直接送信致しますのでメールアドレスを園までお知 らせください。

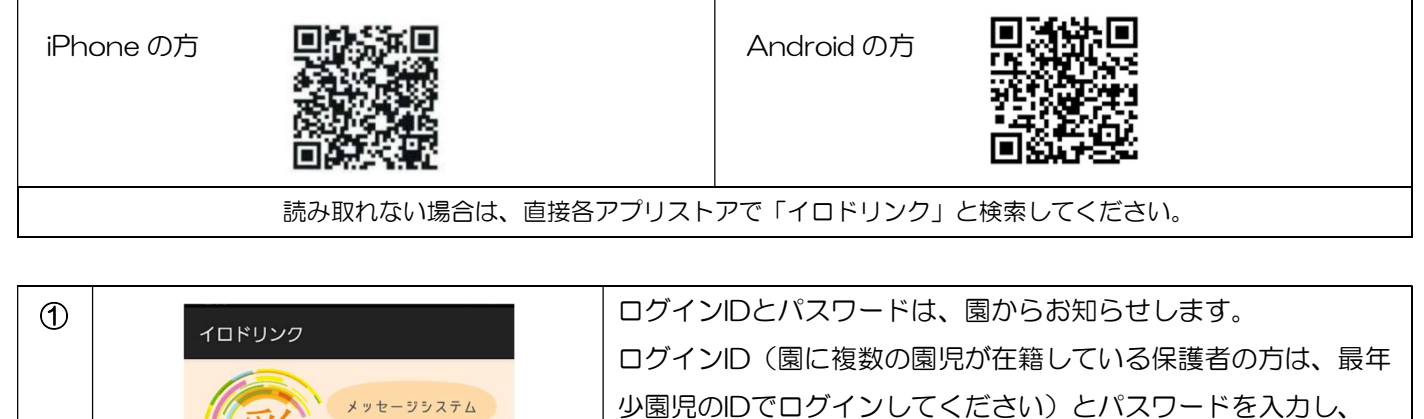

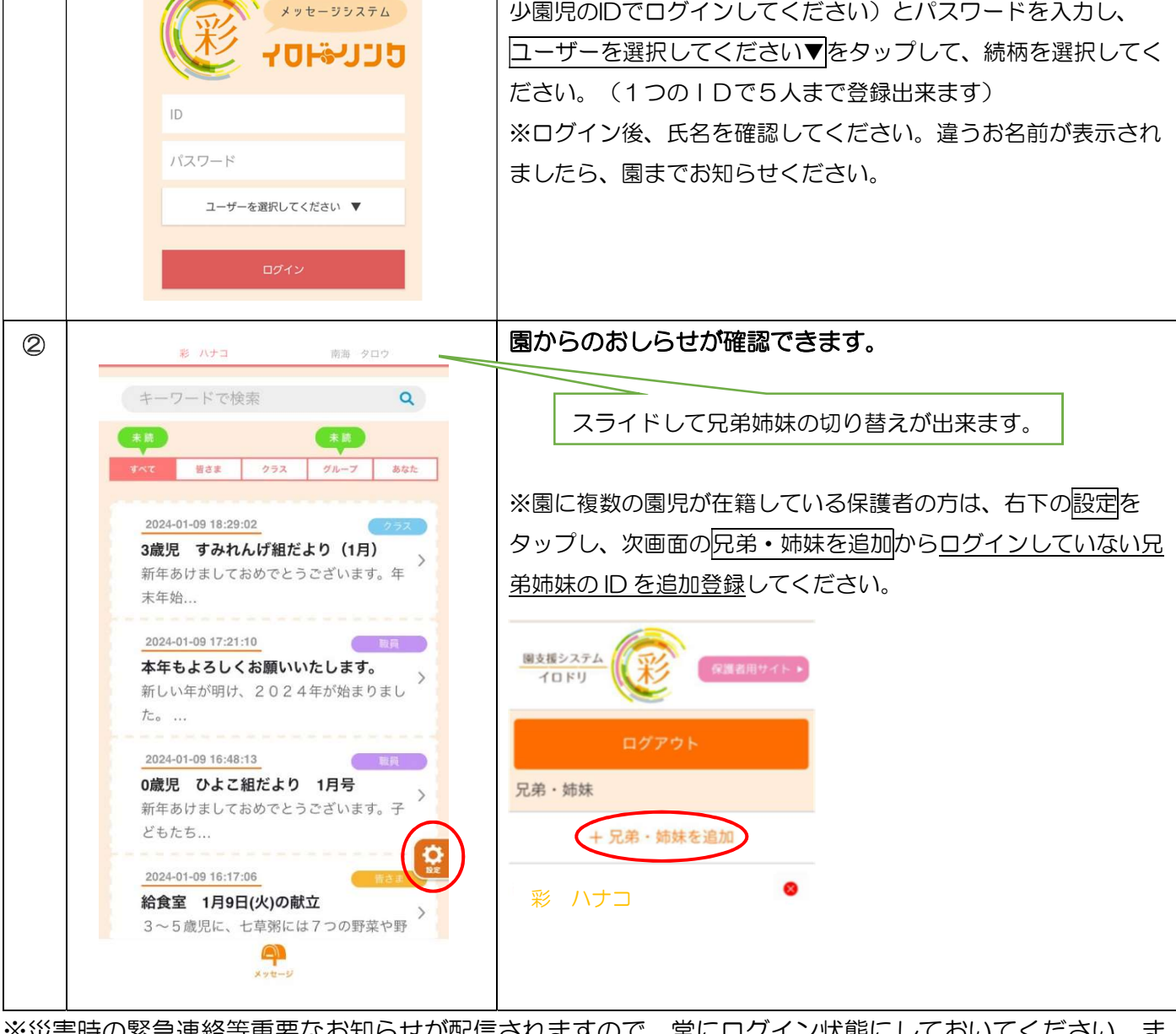

※災害時の緊急連絡等重要なお知らせが配信されますので、常にログイン状態にしておいてください。また、スマートフォンのロック画面に通知が表示されるよう各自設定をお願いします。

## 保護者用サイトご利用方法

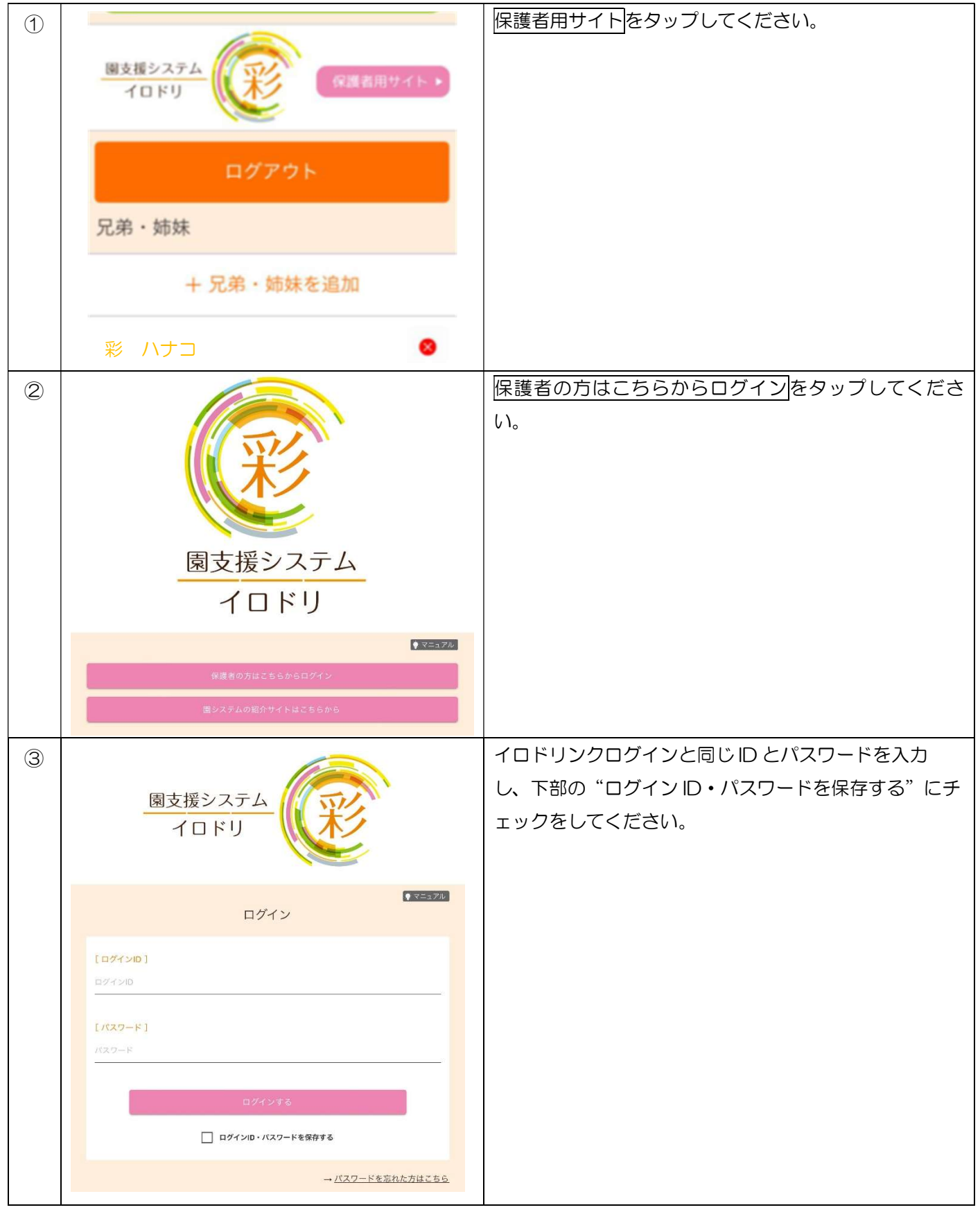

## 遅刻欠席申請、請求明細確認 遅刻・欠席の連絡、利用料の請求金額確認はこのサイトからできます。

| 欠席申請    | Example 2           定日 中島 七家の申島           自己 人名の日月           正           正           正           一日           一日 <t< th=""><th><ul> <li>操作手順:【保護者用サイトにログイン】→【メニュー】</li> <li>→【遅刻・欠席申請】</li> <li>(欠席申請手順&gt;</li> <li>① 欠席理由を選択する。</li> <li>② 朝の体温を入力する。</li> <li>④ コメント欄にお子さまの病名・症状等を入力する。</li> <li>⑤ 申請するをタップする。</li> </ul></th></t<>                                                                                                    | <ul> <li>操作手順:【保護者用サイトにログイン】→【メニュー】</li> <li>→【遅刻・欠席申請】</li> <li>(欠席申請手順&gt;</li> <li>① 欠席理由を選択する。</li> <li>② 朝の体温を入力する。</li> <li>④ コメント欄にお子さまの病名・症状等を入力する。</li> <li>⑤ 申請するをタップする。</li> </ul>             |
|---------|----------------------------------------------------------------------------------------------------|----------------------------------------------------------------------------------------------------|
| 遅刻・早退申請 |                                                                                                    | <ul> <li>〈遅刻・早退申請手順〉</li> <li>① 遅刻・早退をタップする。</li> <li>② 「時刻」の欄に、登園予定時刻・早退予定時刻を入力する。</li> <li>③ メッセージがあれば、コメント欄に入力する。</li> <li>④ 申請するをタップする。</li> <li>※当日の早退の場合は、その日の連絡ノート、もしくは、電話にて園までご連絡ください。</li> </ul> |
| 請求明細確認  | またのである このでは、「おおおい」では、 このでは、 このでは、 | 操作手順: 【保護者用サイトにログイン】→【メニュー】<br>→【請求明細確認】→ご覧になりたい年月を選択して【御<br>請求書 PDF】<br>ご指定の銀行口座から利用料等の金額が一括で引き落とされま<br>す。内訳については、請求明細でご確認ください。                                                                          |